## VOTING FOR THE BEST JOB ADVERT IN YOUR MARKET

1. Go to https://twinspace.etwinning.net/about and log in

# 2. Click on Pages

| 📔 M Inbox (19) - pmateo@institutjos 🗙 🎽 🖪 Classwork for M10 ANGLÉS 1r G- 🦻 | K K Twinspace X                                                                                 | (i): Twinspace × +                                                                                                    |                                                                                                    |                          | - 6 - X             |
|----------------------------------------------------------------------------|-------------------------------------------------------------------------------------------------|----------------------------------------------------------------------------------------------------|----------------------------------------------------------------------------------------------------|--------------------------|---------------------|
| ← → C ☆ @ twinspace.etwinning.net/120923/home                              |                                                                                                 |                                                                                                    |                                                                                                    |                          | x \varTheta :       |
| Aplicacions                                                                |                                                                                                 |                                                                                                    |                                                                                                    | Altres adreces d'interès | 🔲 Llista de lectura |
|                                                                            | Erasmus+                                                                                        | OUNG EU ENTREPRENEURS                                                                                                    | English + Logout                                                                                                    |                          |                     |
|                                                                            | CTwinning Twi                                                                                   | nSpace                                                                                                    | Support 🧖 💭 🗵                                                                                                    |                          |                     |
|                                                                            | 4                                                                                               | HOME PAGES MATERIALS FORU                                                                                                    | A ONLINE MEETINGS MEMBERS                                                                                                  |                          |                     |
|                                                                            | Young EU entreprene                                                                             | urs                                                                                                    | Teacher Bulletin                                                                                                    |                          |                     |
|                                                                            | YOUNG BU BITTETHEIRES                                                                           | This project is meant for students working<br>in student companies or virtual student<br>companies, or business students.<br>They use their communication skills to play.                   | Here is the questionnaire for<br>the teachers about our<br>December trade fair. Please,<br>fill it in as soon as possible: |                          |                     |
|                                                                            |                                                                                                 | a role as providers and customers by<br>exchanging business correspondence<br>organizing business trips<br>apply for a job by preparing their own CV<br>and interviewing each other.        | https://forms.gle/j2Y5pDpFEi23iigE7<br>29.11.2020 10.56<br>Elinna Tomanova                                                 |                          |                     |
|                                                                            | ×                                                                                               | Inst (they can then be encouraged to<br>establish environment-friendly companies)                                                                                                    | Post an update                                                                                                    |                          |                     |
|                                                                            | ⊚                                                                                               | Add a new post                                                                                                    | Online members                                                                                                    |                          |                     |
|                                                                            | Latest updates 🛛                                                                                |                                                                                                    | 888                                                                                                    |                          |                     |
|                                                                            | User O System O All                                                                             |                                                                                                    |                                                                                                    |                          |                     |
| https://huinspace.etwinning.net/120923/pages                               | The first school term<br>holidays. It's been a<br>proud of the tasks do<br>good work. Following | is over and we are ready to start the winter<br>weird and difficult term but we are all very<br>ne so far and congratulate each other for the<br>the motto of the European Union, United in | 6 2 3                                                                                                    | Or                       | line members (9)    |
| 😨 🤅 🛛 🗎 💽 🞍                                                                |                                                                                                 |                                                                                                    |                                                                                                    | CA 💩 🛪 🧐 👀 🗢 🖬 🖷 🛱       | 11:44               |

## 3. Click on Go to Page Activities

| M Inbox (19) - pmateo@institutjoar 🗙 🛛 🖪 Classwork for M10 ANGLES 1r G V 1 | × Ør Twinspace × Ør Twi                                                                         | inspace       | × (+)                                                                                                |                   |                                                |
|----------------------------------------------------------------------------|-------------------------------------------------------------------------------------------------|---------------|----------------------------------------------------------------------------------------------------|-------------------|------------------------------------------------|
| ← → C ☆ 🔒 twinspace.etwinning.net/120923/pages/page/10                     | 027308                                                                                          |               |                                                                                                    |                   | x 🌒                                            |
| Aplicacions                                                                |                                                                                                 |               |                                                                                                    |                   | 📙 Altres adreces d'interès 🛛 🖽 Llista de lectu |
|                                                                            | Pages                                                                                           | Project p     | lan                                                                                                  | 1                 |                                                |
|                                                                            | > Project plan<br>L Nettiquete Tips                                                             | Project pl    | an and timetable                                                                                     |                   |                                                |
|                                                                            | 3. Markets (teams)<br>7. Business Trip                                                          | Sept.         | Introductory activity, presentation of schools, dividing students into small teams                   | GO TO<br>ACTIVITY |                                                |
|                                                                            | L Market Place                                                                                  |               | (minicompanies)                                                                                      | PAGE              |                                                |
|                                                                            | 8. HR - job interview<br>8. Job advert                                                          | Oct           | Green economy, Social business                                                                       | GO TO<br>ACTIVITY |                                                |
|                                                                            | <ul> <li>[Draft] 8B. Job fair - preparation</li> <li>[Draft] 8C. Job fair - choosing</li> </ul> |               |                                                                                                    | PAGE              |                                                |
|                                                                            | the best candidates                                                                             |               | MARKETS = INTERNATIONAL TEAMS                                                                        | ACTIVITY          |                                                |
|                                                                            | Location of our schools on the                                                                  | Nov/E         | Establishing minicompanies, leaflet or<br>ec brochure of the companies                               | GO TO             |                                                |
|                                                                            | Archive                                                                                         |               | Christmas wishes                                                                                     | PAGE              |                                                |
|                                                                            |                                                                                                 | Jan           | Company presentation, communication with                                                             | GO TO<br>ACTIVITY |                                                |
|                                                                            | (+) Create a page                                                                               |               | business parmers                                                                                     | PAGE              |                                                |
|                                                                            |                                                                                                 | Feb           | Ordering from leaflet or brochure, Reply to an<br>order + invoice                                    | GO TO<br>ACTIVITY |                                                |
|                                                                            |                                                                                                 |               | Planning a husiness trip:                                                                            | PAGE              |                                                |
|                                                                            |                                                                                                 |               | 1.writing business trip request                                                                      |                   |                                                |
|                                                                            |                                                                                                 |               | 2. creating a leaflet with information about                                                         | <b>GO TO</b>      |                                                |
|                                                                            |                                                                                                 | March         | their cities, make also videos about their cities<br>and include the videos in the leaflets using gr | PAGE              |                                                |
|                                                                            |                                                                                                 |               | codes. It will be send with replying the request                                                     |                   |                                                |
|                                                                            |                                                                                                 |               | (info about hotels, transport etc.).                                                                 |                   |                                                |
|                                                                            |                                                                                                 |               | 1.Job adverts                                                                                        |                   |                                                |
|                                                                            |                                                                                                 |               | Posting the adverts , Voting for the best advert<br>of the Market                                    |                   |                                                |
|                                                                            |                                                                                                 | April,<br>May | 2.Recruitment                                                                                        | PAGE              |                                                |
|                                                                            |                                                                                                 |               | Interview questions & CV+ cover letter                                                               | ACTIVITY          | Online members (9)                             |
| 3 (c) 🖸 📋 👩 📦 🛷 🚽                                                          |                                                                                                 |               |                                                                                                    | ~                 | CA 💿 19 🧐 🜒 🗢 🗔 🐗 🕅 🏴 11:45                    |

#### 4. Click on Activity 8A

| M Inbox (10) - pmateo@institutjou:         x         ■ Classwork for M10 ANGLÉS Ir G:         x           ←         →         C         ①         ①         It winspace.etwinning.net/120923/pages/page/154 | O: Twinspace X O: Twi                                                                                                    | inspace x 0. Twinspace x +                                                                                                    | ± 0 <b>×</b> 0 ∶                             |
|----------------------------------------------------------------------------------------------------|----------------------------------------------------------------------------------------------------|----------------------------------------------------------------------------------------------------|----------------------------------------------|
| ## Aplicacions                                                                                                    |                                                                                                    |                                                                                                    | Altres adreces d'interés 🔠 Llista de lectura |
|                                                                                                    | Contraction of the second second seco                                                                                                    | LO LA INVENTIÓN - LODOUL<br>Support Support I I I I I I I I I I I I I I I I I I I                                                                                                    |                                              |
|                                                                                                    | Pages<br>Project plan<br>L Netitquete Tips<br>3. Markets (Basm)<br>3. Markets (Basm)<br>3. Market Plane<br>3. Market Plane<br>3. Market Plane<br>1. Market Plane<br>3. Market Plane<br>4. Market Plane<br>1. Market Plane<br>4. Market Plane<br>1. Market Plane<br>1. Market Pla | 8. HR - job interview 8. HR - job interview 8. HR - job adverts 9. Beadlines: Positing the adverts - April 18 9. Varing for the best advert of the Market - April 20 Activity 8A 9. Beadlines: Inclusion in CV + cover letter - May 6 3. Bo fair: 10-12 May (exact date and time will be specified by April 20) Toosing the best candidate for each job - May 15 Activity BB |                                              |
|                                                                                                    | Disclaimer Brexit content disclaimer                                                                                                    | Contact Support About this site Code of conduct                                                                                                    | Online members (9)                           |
| T C O 🗎 🖸 🌢 🛷                                                                                                    |                                                                                                    |                                                                                                    | CA 🕘 🕾 🔇 🕕 🗢 🗔 👼 🛱 🏲 11348                   |

5. Click on your market

| Inbox (19) - pmateo@institutjoan 🗙 📔 🖪 Classwork for M10 A | ANGLÊS 1r GV 🗙 🗍 🕼 Twinspace 🗙 🗍 🖓 | vinspace X 0: Twinspace X 0: Twinspace                                                                                                    | × +                            |
|------------------------------------------------------------|------------------------------------|----------------------------------------------------------------------------------------------------|--------------------------------|
| → C ☆  twinspace.etwinning.net/120923/pa                   | ages/page/1546335/edit             |                                                                                                    | \$                             |
| Aplicacions                                                |                                    |                                                                                                    | 📙 Altres adreces d'interès 🔠 I |
|                                                            | ÷                                  | <ul> <li>The skills and abilities this person needs to have.</li> <li>The kind of contract you can offer (with hereafter like "withe</li> </ul> |                                |
|                                                            |                                    | <ul> <li>The kind of contract you can offer (with benefits like unifor<br/>provided" or "free meals" etc.)</li> </ul>                           | m                              |
|                                                            | Archive                            | <ul> <li>Your details where the person has to apply.</li> </ul>                                                                                 |                                |
|                                                            | @ c                                | On the Twinboard below you can see examples of such an advert                                                                                   |                                |
|                                                            | Create a page                      | CANVA is a nice tool for adverts (but feel free to use any tool).                                                                               |                                |
|                                                            |                                    | Put the advert on your Market Padlet BY APRIL 18                                                                                                |                                |
|                                                            |                                    | Elena - 3 mesos                                                                                                    | * ·                            |
|                                                            |                                    | Business correspondence                                                                                                    |                                |
|                                                            |                                    |                                                                                                    |                                |
|                                                            |                                    | Market 1 * Market 2 * Market 3 * Market 4                                                                                                    | -                              |
|                                                            |                                    | $\rightarrow \rightarrow \rightarrow \rightarrow$                                                                                               |                                |
|                                                            |                                    |                                                                                                    |                                |
|                                                            |                                    | Market 1 Market 2 Market 3 Market 4<br>Trading and Bu Trading and Bu Trading and Bu Trading and Bu                                              |                                |
|                                                            | 0                                  | elena elena elena elena                                                                                                    |                                |
|                                                            |                                    | Market 5 Harket 6 Market 7 Market 8                                                                                                    |                                |
|                                                            |                                    |                                                                                                    |                                |
|                                                            |                                    | TASK 2:                                                                                                    |                                |
|                                                            |                                    | Look at all the adverse through Market.                                                                                                    |                                |
|                                                            |                                    | Consider the layout, attractivity, content and if it contains all the<br>needed. Choose the advert you like the most.                           | information                    |
|                                                            | 0                                  | Click on the link next to your Market number and post your vote.                                                                                | do it by                       |
|                                                            | 0.0                                | APRIL 20                                                                                                    |                                |
|                                                            | 0111                               | The results will appear in the last column on April 21.                                                                                         |                                |
|                                                            |                                    | Market Link to vote Winning company (Ap                                                                                                    | .21)                           |
|                                                            |                                    | Market 2 Vote                                                                                                    |                                |
|                                                            | Add a poll to this page            | Market 3 Vote                                                                                                    |                                |
|                                                            |                                    | Market 4 Vote                                                                                                    |                                |
|                                                            |                                    | Market 5 Vote                                                                                                    | Online m                       |
| 2 0 📋 🔿 📦 🦸                                                | 1                                  |                                                                                                    | 여 🖬 🕸 😅 🔦 🕪 🥥 🗛                |

6. Look at all the job adverts published in your market and decide which one is the best

| M Inbox (19) - pmateo@institutjos 🗙 🚺                     | Classwork for M10 ANGLÊS 1r G · X 0: Tw                                                                                                    | inspace X 0. Twinspace                                                                                                    | × K Twinspace                                                                                                    | 🗙 🛄 Market 1                                                                                                    | × Ø: Twinspace                                                                                                    | × +                                                                                         |
|-----------------------------------------------------------|----------------------------------------------------------------------------------------------------|----------------------------------------------------------------------------------------------------|----------------------------------------------------------------------------------------------------|----------------------------------------------------------------------------------------------------|----------------------------------------------------------------------------------------------------|---------------------------------------------------------------------------------------------|
| ← → C ☆ @ padlet.com/oa                                   | pion/bkuipx7d90qqcpk5                                                                                                    |                                                                                                    |                                                                                                    |                                                                                                    |                                                                                                    | G 🕁 🌒 :                                                                                     |
| H Aplicacions                                             |                                                                                                    |                                                                                                    |                                                                                                    |                                                                                                    | 6                                                                                                    | Altres adreces d'interès 🛛 🔝 Llista de lectura                                              |
| padlet                                                    |                                                                                                    |                                                                                                    |                                                                                                    |                                                                                                    |                                                                                                    |                                                                                             |
|                                                           |                                                                                                    |                                                                                                    |                                                                                                    |                                                                                                    |                                                                                                    |                                                                                             |
| MARKET 1. GER                                             | Order                                                                                                    | Reply to order                                                                                                    | Invoice                                                                                                    | Business trip request                                                                                                    | Business trip leaflet                                                                                                    | Job advert                                                                                  |
| → CZ InPocket → SLO<br>Safe Life → POL<br>Criostail → GER | shine<br>Malaon<br>Malaon<br>Malaon                                                                                                    | From Germany to Poland                                                                                                    | KOREY<br>Mit Banda Mit<br>Mananat<br>Mananat                                                                                                    | Millions<br>Manus and<br>Manus                                                                                                    | from slo SafeLife to Inpocket                                                                                                    | from Safe life 0.0.0                                                                        |
| Recplast                                                  | <ul> <li>Marine and the second second se</li></ul> | unan<br>Industra (Sari)<br>Artikul<br>Intern<br>Intern<br>Interna (Sar                                                                                                    | enementen (M)<br>12 Stati<br>Station Bern (KR) Facel<br>Balance Bern (KR) Station Bern (KR)<br>Station Bern (KR) Station Bern (KR)<br>Station Bern (KR) Station Bern (KR) | instantin<br>antimumpa teri an<br>attican<br>teri antimat<br>teri antimat<br>Magazina anti antifato fa fasta personalase na and fare sector (s. 610).                                                                                                    | Millites<br>Barrand<br>Millites<br>Millites<br>Alfan<br>Alfan<br>Millites<br>Millites<br>M | A SECRETARY?<br>What will i do?<br>You will be a secretary in a trading company.            |
| This arrow above means "have                              | per emproye de the solution are constant for homody as off with<br>according for A.<br>Four proof would be to solute your adult made, for first or would filter to of<br>you using generation.                                                                                                    | Name<br>Carden Antonio Martine (1997)                                                                                                    |                                                                                                    | include the local                                                                                                    | ling to a Haden.<br>First spike energiest. We have five an loci to promovide you                                                                                                    | What are the requirements?                                                                  |
| from'                                                     | inPocket - order<br>PDF document<br>padlet drive                                                                                                    | Bard Re of Marcen.<br>Bard and a fill of a strand march of the strand marcen in the strand marcen in the strand marcen in the strand marcen is the strand marcen in the strand marcen is the strand marcen in the strand marcen is the strand marcen in the strand marcen is the strand marcen in the strand marcen in the strand marcen is the strand marcen in the strand marcen in the strand marcen is the strand marcen in the strand marcen in the strand marcen is the strand marcen in the strand marcen in the strand marcen is the strand marcen in the strand marcen in the strand marcen is the strand marcen in the strand marcen in the strand marce | INVOICE<br>Word document<br>padlet drive                                                                                                    | Criostall25<br>Word document<br>padlet drive                                                                                                    | unities<br>In Forgeneight on 6.4 for FoC well have been been der der bestellt sont im Hern Halle Base.<br>Hanne gene eine sond ih, basik is manifest mark auf eine Kann van Anne Alber For                                                                                                    | Graduate in economics and 1 year of secretarial experience.                                 |
| $\rightarrow$                                             | Afegeix un comentari                                                                                                    | Crioistail Market 1<br>PDF document<br>padlet drive                                                                                                    | 🚡 Afegeix un comentari                                                                                                    | 🗑 Alegeix un comentari                                                                                                    | SafeLife d<br>Word document<br>patter drive                                                                                                    | DO YOU WANT TO BE A SECRETARY_<br>PDF document<br>padlet drive                              |
|                                                           | :                                                                                                    | 🗑 Afegeia un comentari                                                                                                    | From ReyMask to RECPLAST                                                                                                    | From inPocket to Safe Life                                                                                                    | 🗑 Afegeix un comentari                                                                                                    | 🗑 Afegeix un comentari                                                                      |
|                                                           | Non-West State State Sta       | From ReyMask to RECPLAST                                                                                                    | WOCC                                                                                                    | none<br>Protocologica<br>Protocologica                                                                                                    | From inPocket to ReyMask                                                                                                    | inPocket E                                                                                  |
| 🗑 Alegeix un comentari                                    | New Set Set of a set of a set        | Poste<br>Robbiel Company<br>In March (2004 and Advances), 19<br>Brockerse, 1912<br>Strict Constanting                                                                                                    |                                                                                                    | uddhlaganalann<br>9º March 2011<br>March Tarak Malan<br>Arguna alandy Tarak, na a nadl Tara a sanal na dagana ana paganagé againa                                                                                                    | Minis me                                                                                                    | Marketing specialist inPocket                                                               |
| •                                                         | naročilnica 1<br>Word document<br>patiet drive                                                                                                    | Ter<br>Bergener Kristel to 1.4<br>Bergener<br>Generation                                                                                                    | E ss g                                                                                                    | denotes the status of the state of the state of the stat | TRIP TO                                                                                                    | Duties: Requirements:<br>• managing websites<br>and social networks<br>• creating marketing |
|                                                           | <ul> <li>Alegeix un comentati</li> </ul>                                                                                                    | Beertraam,<br>Tool of Understand Hanna and Comments<br>Beernik, for annot ensuing in Comments<br>Beernik, for annot ensuing in the set of the set of the set<br>Beernik of the set of the set of the set of the set<br>Replying to an Order and Sending Invoic                                                                                                    | ReyMask Invoice<br>PDF document<br>padlet drive                                                                                                    | inPocket_business_trip<br>PDF document<br>podiet drive                                                                                                    | BRNO<br>Business trip for ReyMask                                                                                                    | strategies ngo school<br>• creating promotional<br>motional<br>Job Advert                   |
|                                                           | From ReyMask to inPocket                                                                                                    | PDF document<br>padlet drive                                                                                                    | <ul> <li>Alegeix un comentari</li> </ul>                                                                                                    | <ul> <li>Alegeix un comentant</li> </ul>                                                                                                    | PDF document<br>padlet drive                                                                                                    | PDF document<br>padlet drive                                                                |
|                                                           | •                                                                                                    | •                                                                                                    | 3                                                                                                    | 6                                                                                                    |                                                                                                    | •                                                                                           |
| 🤨 C 🛛 🛗                                                   | 0 0 0                                                                                                    |                                                                                                    |                                                                                                    |                                                                                                    | CA 🍮 🍢                                                                                                    | ♦ 40                                                                                        |

7. After you have made your choice check which country is the company from

| pion/bkuipx7d90qqcpk5                                                                                                    |                                                                                                    |                                                                                                    |                                                                                                    |                                                                                                    | G 🕁 🌍                                                                                                    |
|----------------------------------------------------------------------------------------------------|----------------------------------------------------------------------------------------------------|----------------------------------------------------------------------------------------------------|----------------------------------------------------------------------------------------------------|----------------------------------------------------------------------------------------------------|----------------------------------------------------------------------------------------------------|
|                                                                                                    |                                                                                                    |                                                                                                    |                                                                                                    | 1 🖬                                                                                                    | Altres adreces d'interès 🔰 🔝 Llista de les                                                                                                    |
|                                                                                                    |                                                                                                    |                                                                                                    |                                                                                                    |                                                                                                    |                                                                                                    |
|                                                                                                    |                                                                                                    |                                                                                                    |                                                                                                    |                                                                                                    |                                                                                                    |
|                                                                                                    |                                                                                                    |                                                                                                    |                                                                                                    |                                                                                                    |                                                                                                    |
|                                                                                                    |                                                                                                    |                                                                                                    |                                                                                                    |                                                                                                    |                                                                                                    |
| Order                                                                                                    | Reply to order                                                                                                    | Invoice                                                                                                    | Business trip request                                                                                                    | Business trip leaflet                                                                                                    | Job advert                                                                                                    |
|                                                                                                    |                                                                                                    |                                                                                                    |                                                                                                    |                                                                                                    |                                                                                                    |
| 1                                                                                                    | From Germany to Poland                                                                                                    | :                                                                                                    | 1                                                                                                    | from slo SafeLife to Inpocket                                                                                                    | from Safe life d.o.o                                                                                                    |
| Augusto P                                                                                                    |                                                                                                    | Andreased of Andreased and Andreased and Andreased and Andreased Andreased Andreas                                                                                                    | Name and<br>Market                                                                                                    |                                                                                                    |                                                                                                    |
| utilitieped one                                                                                                    | Territoria (2012) 1 (                                                                                                    |                                                                                                    | United<br>and the second second s | Market and American Statement                                                                                                    | DO YOU WANT TO BE<br>A SECRETARY?                                                                                                    |
| Hard Madam.<br>Third year only much be your hafter, has only our Hing or more strong you                                                                                                  | at the balance<br>General                                                                                                    | 1.1 A BAN<br>Taxana Amini Mina Ang Ang Ang<br>Ang Ang Ang Ang Ang Ang Ang Ang Ang Ang                                                                                                    | And Advances                                                                                                    | Milleler Miller                                                                                                    | What will i do?                                                                                                    |
| We are waitly processed in your effect. One company proteins and of prosple on<br>your emergence do: their moderance are concretered due bacenades are will everly<br>processes for size. | thinking par-                                                                                                    | area area area                                                                                                    | Non-constant of the second second sec    | Nordpare 17<br>12 (10 Billion                                                                                                    | You will be a secretary in a trading company.                                                                                                    |
| For pople and locit addrate and addrate, for the second facts of<br>the story posterior.                                                                                                  | Tana Americana and a second                                                                                                    | 5 B                                                                                                    |                                                                                                    | ber Min Halm.<br>Ruck stafte meringent. No her den er led te sommelde per                                                                                                    | What are the requirement                                                                                                    |
| inPocket - order<br>PDF document                                                                                                    | The second second secon | INVOICE<br>Word document                                                                                                    | Criostail25<br>Word document                                                                                                    | weiter.<br>In der gemöchten ich im Tet, wir beschenden der der der im der Metale Bern.<br>Bescherfen der eine seinen.                                                                                                    | Graduate in economics and 1 year of Secretarial<br>experience.                                                                                                    |
| padiet drive                                                                                                    | Crinistall Market 1                                                                                                    | padiet drive                                                                                                    | padlet drive                                                                                                    | here are so and is bail a contra sum of or barrier and dis to<br>Staffel life d                                                                                                    | DO YOU WANT TO BE A SECRETARY                                                                                                    |
| 😨 Alegeix un comentari                                                                                                    | PDF document                                                                                                    | 🚡 Afegeix un comentari                                                                                                    | 😨 Afegeix un comentari                                                                                                    | Word document                                                                                                    | PDF document                                                                                                    |
|                                                                                                    | Afegera un comentari                                                                                                    |                                                                                                    |                                                                                                    | Afegeix un comentan                                                                                                    | 🗑 Afegeix un comentari                                                                                                    |
|                                                                                                    |                                                                                                    | From ReyMask to RECPLAST •                                                                                                    | From inPocket to Safe Life •                                                                                                    |                                                                                                    |                                                                                                    |
| No. 10.00                                                                                                    | From ReyMask to RECPLAST                                                                                                    | * avoid                                                                                                    |                                                                                                    | From inPocket to ReyMask                                                                                                    | inPocket                                                                                                    |
| Construction of the Second Action<br>Trans-Second<br>Second                                                                                                    |                                                                                                    |                                                                                                    | Participantes                                                                                                    |                                                                                                    | 100                                                                                                    |
| Name (an increas)<br>Name Proteiners and a<br>Name (an increase)<br>Name (an increase)                                                                                                    | Station Commy                                                                                                    | 5                                                                                                    | which provides                                                                                                    |                                                                                                    | Marketing 📩                                                                                                    |
| stores at at                                                                                                    | Receivery HERE<br>Service Annual Contractions                                                                                                    |                                                                                                    | Braze Ter et Madern.<br>As your debardly Terror, we a tradit file on young in department in department of the second second and the second second and the second second second and the second second s    | - Multiplice with                                                                                                    | specialist inPocke                                                                                                    |
| naročilnica 1                                                                                                    | To Annual Annual                                                                                                    |                                                                                                    | We would appreciate if you would arrange out any start and work as information<br>described only. We would be to come would focus if" aged 2015 to 10" April 2017. We We have                                                                                                    | The second second                                                                                                    | Duties: Requirements:<br>• managing websites                                                                                                    |
| padiet dive                                                                                                    | with, horsever<br>Tamoray                                                                                                    |                                                                                                    | Very genetical of your usual break. It is easier to ensure is a chief of our the formation. And if it is the easier is a chief of the ensure of the easier of the easier o    | TRIP TO                                                                                                    | ord social networks     oreating marketing     completed econ                                                                                                    |
| <ul> <li>Alienis un comentari</li> </ul>                                                                                                    | Dear Modeland,<br>Frank et al., Manada para der Hosting prof Langereite<br>Bacanda, Para protest integrand ihr Van einder die hind Heiter aus protein<br>anternale erwählter der in oder werden. Thereford, Heite progenet die besten                                                                                                    | PDF document                                                                                                    | inPocket_business_trip<br>PDF document                                                                                                    | BRNO                                                                                                    | trategies     creating promotional     good of     communication                                                                                                    |
| a subtraitment                                                                                                    | Replying to an Order and Sending Invoic                                                                                                    | padkit drive                                                                                                    | pudlet drive                                                                                                    | Business trip for ReyMask                                                                                                    | Job Advert                                                                                                    |
| From RevMask to inPocket                                                                                                    | PDF document<br>padlet drive                                                                                                    | Alegeix un comentari                                                                                                    | 🗑 Alegeix un comentari                                                                                                    | PDF document<br>podiet drive                                                                                                    | PDF document<br>padlet drive                                                                                                    |
| Trom neymaak to ini ocket                                                                                                    |                                                                                                    |                                                                                                    |                                                                                                    |                                                                                                    |                                                                                                    |
| <u>_</u>                                                                                                    | <u>_</u>                                                                                                    |                                                                                                    |                                                                                                    |                                                                                                    | <u>_</u>                                                                                                    |
| <u></u>                                                                                                    | <u> </u>                                                                                                    |                                                                                                    | <u> </u>                                                                                                    |                                                                                                    |                                                                                                    |
|                                                                                                    |                                                                                                    |                                                                                                    |                                                                                                    |                                                                                                    | 11/50                                                                                                    |
|                                                                                                    | Order  University of the second second secon | Order     Reply to order       Image: state state sta | Order       Reply to order       Invoice         Image: state state s                                                                               | Order       Reply to order       Invoice       Business trip request         Image: Strip request       Image: Strip request       Image: Strip request         Image: Strip request       Image: Strip request       Image: Strip request | Order       Reply order       Invoice       Business trip request       Business trip leaflet         Image: strip request       Fon Germany to Poland       Image: strip request       Image: strip request       Image: strip r |

| tribox (19) - private ognisului goni 🗙 🗖 Classmork for mito Andres 11 O. X | KK Twinspace X KK Twi   | inspace          | × 🕼 Iwinspace            | ×                       | Market 1                 | × KA Twinspace | × (+)                    |                     |
|----------------------------------------------------------------------------|-------------------------|------------------|--------------------------|-------------------------|--------------------------|----------------|--------------------------|---------------------|
| → C ☆ 🔒 twinspace.etwinning.net/120923/pages/page/1546                     | 335/edit                |                  |                          |                         |                          |                |                          | x 🚯 E               |
| plicacions                                                                 |                         |                  |                          |                         |                          |                | Altres adreces d'interès | 🔲 Llista de lectura |
|                                                                            |                         | On the Twinbo    | ard below you can        | see examples of s       | uch an advert.           |                |                          |                     |
|                                                                            | (+) Create a page       | CANVA is a nice  | e tool for adverts (b    | ut feel free to use     | any tool).               |                |                          |                     |
|                                                                            |                         | Put the advert   | on your Market Pad       | let BY APRIL 18         |                          |                |                          |                     |
|                                                                            |                         | Elena            | 3 mesos                  |                         |                          |                |                          |                     |
|                                                                            |                         | Mark             | ets                      |                         |                          |                |                          |                     |
|                                                                            |                         |                  |                          |                         |                          |                |                          |                     |
|                                                                            |                         | Market 1         | Market 2                 | Market 3                | Market 4                 |                |                          |                     |
|                                                                            |                         | $\rightarrow$    |                          |                         |                          |                |                          |                     |
|                                                                            |                         |                  | ~                        | ~                       | ~                        |                |                          |                     |
|                                                                            |                         | Market 1         | Market 2                 | Market 3                | Market 4                 |                |                          |                     |
|                                                                            |                         | Trading and Bu.  | Trading and Bu           | Trading and Bu<br>elena | Trading and Bu<br>elena  |                |                          |                     |
|                                                                            |                         |                  |                          |                         |                          |                |                          |                     |
|                                                                            |                         | Market 5         | Market 6                 | Market 7                | Market 8                 |                |                          |                     |
|                                                                            |                         |                  |                          |                         |                          |                |                          |                     |
|                                                                            |                         | TASK 2:          | - durante in concer Marc | hat                     |                          |                |                          |                     |
|                                                                            |                         | Consider the la  | auverts in your mar      | net.                    |                          |                |                          |                     |
|                                                                            |                         | needed. Choos    | e the advert you lik     | e the most.             | ntains au the informatio | n              |                          |                     |
|                                                                            | 0                       | Click on the lin | k next to your Mark      | et number and <b>p</b>  | ost your vote do it by   |                |                          |                     |
|                                                                            |                         | APRIL 20         |                          |                         |                          |                |                          |                     |
|                                                                            | niiii                   | The results will | l appear in the last c   | olumn on April 2        |                          |                |                          |                     |
|                                                                            |                         | Market           | Link to vote             | Winning                 | comp.ny (Apr.21)         |                |                          |                     |
|                                                                            |                         | Market 1         | Vote                     |                         |                          |                |                          |                     |
|                                                                            | Add a poll to this page | Market 3         | Vote                     |                         | <b>\</b>                 |                |                          |                     |
| · · · · · · · · · · · · · · · · · · ·                                      |                         | Market 4         | Vote                     |                         |                          |                |                          |                     |
|                                                                            |                         | Market 5         | Vote                     |                         |                          |                |                          |                     |
|                                                                            | Who can see this        | Market 6         | Vote                     |                         |                          |                |                          |                     |
|                                                                            | page                    | Market 7         | Vote                     |                         |                          |                |                          |                     |
|                                                                            |                         | Indi Ket o       | Jore                     |                         |                          |                | Or                       | nline members (11)  |

9. Click on your market and vote the country of the team that you think made the best job advert

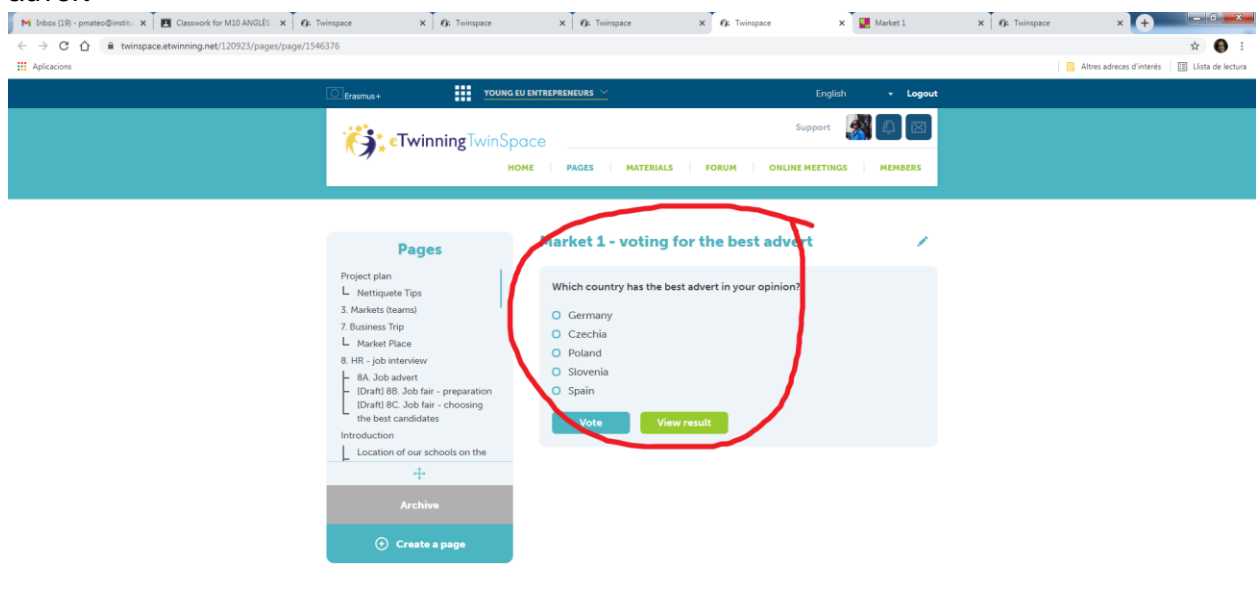

|          |   |  |   |   |   | Disclaimer   Brexit content disclaimer Contact Support About this site   Code of conduct |                                          |
|----------|---|--|---|---|---|------------------------------------------------------------------------------------------|------------------------------------------|
|          |   |  |   |   |   |                                                                                          | Online members (15)                      |
| <b>1</b> | e |  | 0 | ۲ | 1 |                                                                                          | CA 🏐 🕾 🥸 👀 🗢 🗇 📪 🛱 🏲 12:02<br>16/04/2021 |
|          |   |  |   |   |   |                                                                                          |                                          |

# 8. Go back to the TwinSpace activity page and find your market voting space